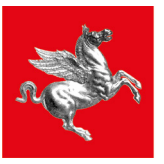

**Regione Toscana** 

# PROCEDURA RENDICONTAZIONE IMMEDIATO SOSTEGNO PRIVATI

## Si accede alla procedura online su portale della Regione Toscana attraverso l'indirizzo

## https://www.regione.toscana.it/alluvione2023

## Cliccare sulla finestra in introduzione "Rendicontazione danni privati"

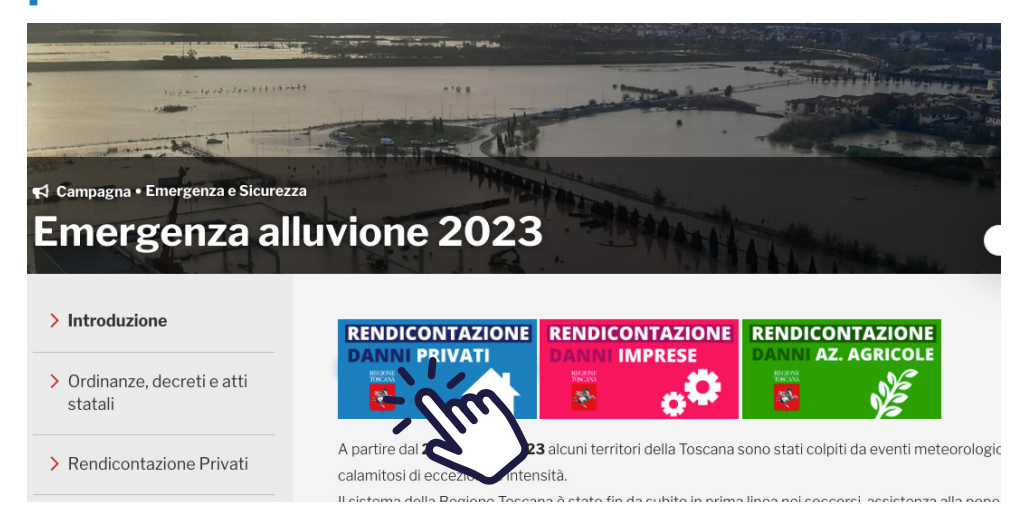

## L'autenticazione avviene tramite SPID, CIE e CNS

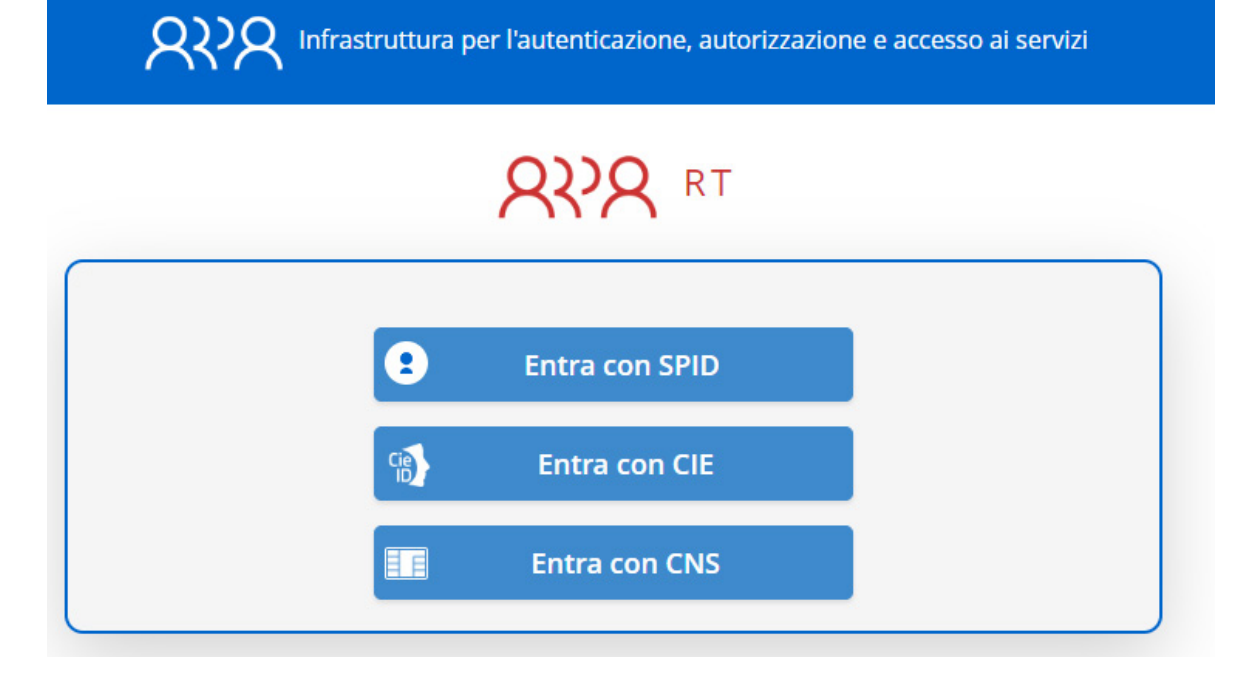

## Cliccare sulla lente di ingrandimento per visualizzare le proprie domande di richiesta danni presentate

Emergenza Alluvione 2 novembre 2023 Richiesta contributo per privati (famiglie e condomini)

Dal 1 luglio tutti coloro che hanno richiesto il contributo per i danni causati dagli eventi meteorologici occorsi a novembre 2023 potranno

rendicontare le spese indicate nelle domande precedentemente presentate.

Le ordinanze firmate dal Capo Dipartimento della Protezione Civile Fabrizio Curcio e quelle firmate dal Presidente Eugenio Giani, che riveste il ruolo di Commissario Delegato e tutti gli atti relativi all'alluvione sono disponibili alla seguente pagina:

bitroc//www.regione.tecesee it/ /worte elluvienele.del 2 nevembre 2022

https://www.regione.toscana.it/-/evento-alluvionale-del-2-novembre-2023

+ Delega al caricamento della documentazione

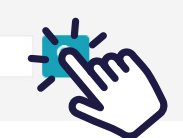

## Selezionare la singola domanda per la rendicontazione dei danni sostenuti cliccando sull'icona + a sinistra

|          |                   | LOCALITÀ IMN | IOBILE                  | DANNI ST   | RUTTUALI  | DANN       | IMOBILI    | PROCE | DIMENTO |
|----------|-------------------|--------------|-------------------------|------------|-----------|------------|------------|-------|---------|
|          | COMUNE            | PROVINCIA    | INDIRIZZO               | STIMATI    | SOSTENUTI | STIMATI    | SOSTENUTI  | NUM.  | ANNO    |
| ,<br>),- | Pistoia           | PT           | Start Ste               | €0,00      | €0,00     | € 0,00     | € 0,00     |       | 2023    |
| +        | Quarrata          | PT           | مرية يقد ال             | €0,00      | € 0,00    | € 0,00     | €1.320,00  | đ     | 2023    |
| +        | Campi<br>Bisenzio | FI           | na Namang in<br>Périnté | €10.000,00 | €0,00     | €8.000,00  | € 0,00     | а     | 2023    |
| +        | Calcinaia         | PI           | Cameral Parasa Sud      | €19.399,22 | € 0,00    | € 3.657,30 | € 1.119,30 | 14    | 2023    |

## Per ciascuna domanda sarà possibile inserire più singole spese sostenute come descritto nelle pagine seguenti

## Inserire i dati della prima spesa sostenuta

| Fornitore Cl     | CF Fornitore / P.IVA | Preventivo<br>Scegli file Nessunzionato | Fattura / Ricevuta | Numero Fattura / Ricevuta | Data Fattura / Ricevuta |
|------------------|----------------------|-----------------------------------------|--------------------|---------------------------|-------------------------|
| Тіро             | Imponibile ne        | to Importo IVA                          | Descrizione        |                           | 00                      |
| FATTURA_CARTACEA | \$                   |                                         |                    |                           | Salva bozza             |

Inserire il nome/ragione sociale del fornitore Inserire il Codice fiscale/Partita IVA del fornitore Allegare l'eventuale preventivo di spesa Allegare la fattura/ricevuta della spesa sostenuta Inserire il numero della fattura/ricevuta Inserire la data della fattura/ricevuta Selezionare il tipo di fattura/ricevuta dal menu a tendina

| 1 | Гіро                |   |
|---|---------------------|---|
|   | FATTURA_CARTACEA    | ¢ |
| Ì | FATTURA_CARTACEA    |   |
|   | FATTURA_ELETTRONICA |   |
|   | RICEVUTA_FISCALE    |   |
|   | SCONTRINO           |   |

## Inserire l'importo imponibile netto Inserire l'importo IVA Inserire una breve descrizione della spesa sostenuta

## Verificare che i campi siano corretti e cliccare su Salva bozza

| attura / Ricevuta         | Numero Fattura / Ricevuta | Data Fattura / Ricevut | а |
|---------------------------|---------------------------|------------------------|---|
| Scegli file Nessunzionato |                           | gg/mm/aaaa             |   |
| Descrizione               |                           |                        |   |

## Un messaggio confermerà il salvataggio dei dati inseriti

protciv.cfr.toscana.it dice Dati acquisiti!

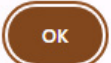

## Una volta inserita la spesa sostenuta, è necessario inserire il pagamento realizzato relativo alla spesa sostenuta

| Duomo 10           |                                                  | 11              | Sceli ne                                                |                         | Cegi ne nessunzionato 745  |
|--------------------|--------------------------------------------------|-----------------|---------------------------------------------------------|-------------------------|----------------------------|
| Tipo               |                                                  | Imponib         | ile netto                                               | Importo IVA             | Descrizione                |
| FATTURA_CARTACEA + |                                                  | <b>\$</b> 1000  |                                                         | 220                     | Spese per ristrutturazione |
|                    |                                                  |                 |                                                         | 0000044                 |                            |
|                    | Inserisci nuovo pag                              | amento rel      | Data Pagamento                                          | 0000014<br>Data valuta  | Importo                    |
| >                  | Inserisci nuovo pag<br>Tipo<br>BONIFICO_BANCARIO | amento rel<br>÷ | <b>ativo alla spesa</b><br>Data Pagamento<br>gg/mm/aaaa | DODOOO14<br>Data valuta | Importo                    |

## Selezionare il tipo di pagamento dal menu a tendina

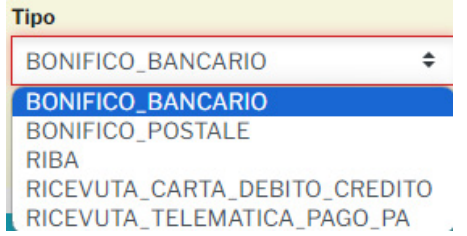

## Inserire la data del pagamento Inserire la data valuta Inserire l'importo del pagamento Allegare l'estratto conto del pagamento Allegare la ricevuta del pagamento

### Cliccare su Salva bozza

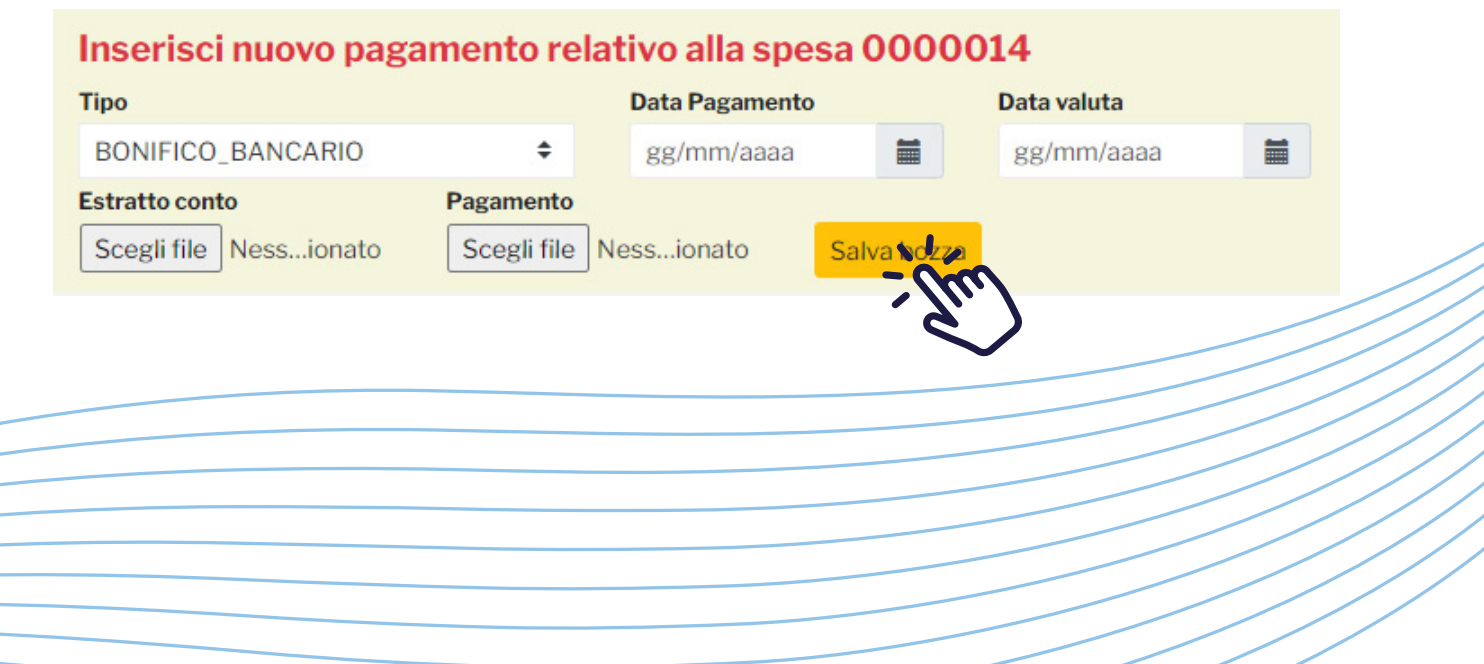

## Un messaggio confermerà il salvataggio dei dati inseriti

protciv.cfr.toscana.it dice Dati acquisiti!

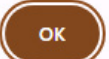

## Sarà possibile inserire ulteriori pagamenti eseguiti relativi alla singola spesa sostenuta con le stesse modalità sopra descritte

|   | Pagamento 00000                                                     | 03 relativo alla spesa 00000                                  | 14                                 |         |  |
|---|---------------------------------------------------------------------|---------------------------------------------------------------|------------------------------------|---------|--|
|   | Тіро                                                                | Data Pagamento                                                | Data valuta                        | Importo |  |
| 5 | BONIFICO_BANCARIO                                                   | ♦ 07/12/2023                                                  | 07/12/2023                         | 11000   |  |
|   | Estratto conto                                                      | Pagamento                                                     |                                    |         |  |
|   | Scegli file Nessionato                                              | Scegli file Nessionato Salva b                                | ozza                               |         |  |
|   |                                                                     |                                                               |                                    |         |  |
|   |                                                                     |                                                               |                                    |         |  |
|   | Inserisci nuovo paga                                                | amento relativo alla spesa 00                                 | 00014                              |         |  |
|   | Inserisci nuovo paga<br><sub>Tipo</sub>                             | amento relativo alla spesa 00<br>Data Pagamento               | 00014<br>Data valuta               | Importo |  |
| > | Inserisci nuovo paga<br>Tipo<br>BONIFICO_BANCARIO                   | amento relativo alla spesa 00<br>Data Pagamento<br>gg/mm/aaaa | 00014<br>Data valuta<br>gg/mm/aaaa | Importo |  |
| > | Inserisci nuovo paga<br>Tipo<br>BONIFICO_BANCARIO<br>Estratto conto | Amento relativo alla spesa 00<br>Data Pagamento<br>gg/mm/aaaa | 00014<br>Data valuta<br>gg/mm/aaaa | Importo |  |

## Successivamente è possibile inserire ulteriori singole spese sostenute con le stesse modalità

| Fornitore     | CF Fornitore / P.IVA | Preventivo           | Fattura / Ric          | evuta          | Numero Fattura / Ricevuta | Data Fattura / Rice |
|---------------|----------------------|----------------------|------------------------|----------------|---------------------------|---------------------|
| Duomo 10      | 1111111111           | Scegli file Nes      | sunzionato Scegli file | Nessunzionato  | 743                       | 07/12/2023          |
|               | Imponit              | ile netto            | Importo IVA            | Descrizione    |                           |                     |
|               | <b>♦ ♦ ♦ ♦</b>       |                      | 220                    | Spese per ris  | trutturazione             | Salva bozza         |
|               | 2000003 relative     | o alla spesa 00000   | 14                     |                |                           | 🗊 Elimina p         |
|               |                      | Data Pagamento       | Data valuta            | Importo        |                           |                     |
| во            |                      | 07/12/2023           | 07/12/2023             | 11000          |                           |                     |
| Estratt       | o c lag              |                      |                        |                |                           |                     |
| Sceg          | i file               | Nessionato Salva     | oozza                  |                |                           |                     |
| Inco          | ingl                 | lative alle anosa OC | 00014                  |                |                           |                     |
| Tino          | 151-                 | Dete Personne        | Data valuta            | lumente        |                           |                     |
|               | FICO P               |                      |                        |                |                           |                     |
| Estratt       | a conto              | gg/IIIII/aada        | gg/IIII/aaaa           |                |                           |                     |
| Scer          | i file Nessionato    | Nessionato Salva     | 00778                  |                |                           |                     |
|               |                      | Carra                |                        |                |                           |                     |
|               | 20022                |                      |                        |                |                           |                     |
| insense nuova | эрсэа                |                      |                        |                |                           |                     |
|               | CF Fornitore / P.IVA | Preventivo           | Fattura / Ric          | evuta          | Numero Fattura / Ricevuta | Data Fattura / Ri   |
| Fornitore     |                      |                      | Coogli filo            | Necoup ziopoto |                           | aalmm loooo         |
| Fornitore     |                      | Scegli file Nes      | Sunzionato Scegir nie  | Nessunzionato  |                           | gg/IIIII/dddd       |

## Per coloro che hanno dichiarato importi per la parte dei danni previsti nel modello B1 superiori a 8.000 €, è possibile richiedere l'anticipo del contributo di 2.500 €. Leggere le condizioni di anticipo e spuntare la casella di accettazione della richiesta

Richiesta anticipo contributo (€2500)

#### e l'anticipazione della quota di Immediato Sostegno di Euro 2.500,00 e ci si impegna a:

spesa e ottenere la relativa documentazione, comprensiva dell'attestazione del pagamento, di interventi o acquisti relativi alle voci elencate nel mod. B1 per almeno Euro 8.000,00 entro care su questa piattaforma regionale i documenti di rendicontazione entro il 31/12/2024, facendo riferimento all'elenco di spese definite come legittime per la procedura in oggetto; como ne autocertificazioni contenute nel mod. B1 già sottoscritto e caricato nella richiesta della domanda;

• mettere a disposizione i documenti in originale relativi alle spese sostenute per gli eventuali controlli a campione da parte dell'amministrazione titolare dei relativi procedimenti di monitoraggio e veri

### Indennizzo assicurativo

Importo indennizzo

Scegli file Nessun ...ezionato

Documento indennizzo

#### Trattamento dati personali

Ai sensi dell'articolo 13 del Regolamento UE/679/2016 il trattamento dei dati personali raccolti per via telematica avviene esclusivamente per finalità attinenti la presente procedura, attivata dal Commissario del la ricognizione dei danni e la presentazione della domanda di contributo per l'immediato sostegno di cui all'art. 25, comma 2, lett. c) del D.lgs. n. 1/2018, con ordinanza commissariale n. 107/2023.I dati raccolti sono e trasparente.

Il Commissario delegato è il titolare del trattamento dati (P.zza Duomo 10 - 50122 Firenze; PEC: regionetoscana@postacert.toscana.it) e tratta i suoi dati personali ai sensi dell'art. 6 del GDPR 2016/679, in quanto il trattamento è necessario per l'esecuzione di un compito di Interesse pubblico o connesso all'esercizio di pubblici poteri di cui è inves

### Inserire l'eventuale importo dell'indennizzo assicurativo e caricare il documento di indennizzo

#### Indennizzo assicurativo

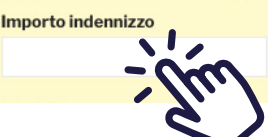

Documento indennizzo

## Prendere visione e autorizzare il trattamento dei dati personali spuntando la casella e cliccare su Salva

- · confermare le autocertificazioni contenute nel mod. B1 già sottoscritto e caricato nella richiesta della domanda;
- mettere a disposizione i documenti in originale relativi alle spese sostenute per gli eventuali controlli a campione da parte dell'amministrazione titolare dei relativi p

### Indennizzo assicurativo

Importo indennizzo

Documento indennizzo

Scegli file Nessun ...ezionato

### Trattamento dati personali

Ai sensi dell'articolo 13 del Regolamento UE/679/2016 il trattamento dei dati personali raccolti per via telematica avviene esclusivamente per finalità attinenti la presente pro la ricognizione dei danni e la presentazione della domanda di contributo per l'immediato sostegno di cui all'art. 25, comma 2, lett. c) del D.lgs. n. 1/2018, con ordinanza commiss e trasparente.

Il Commissario delegato è il titolare del trattamento dati (P.zza Duomo 10 - 50122 Firenze; PEC: regionetoscana@postacert.toscana.it)

e tratta i suoi dati personali ai sensi dell'art. 6 del GDPR 2016/679, in quanto il trattamento è necessario per l'esecuzione di un compito di interesse pubblico o connesso all'esi Il Responsabile del trattamento è Regione Toscana- Giunta regionale.

Il trattamento, posto in essere esclusivamente dal personale autorizzato del Titolare o del Responsabile del trattamento, sarà effettuato con strumenti informatici e telematici correlate alle finalità stesse e comunque in modo da garantire la sicurezza, l'integrità e la riservatezza dei dati stessi nel rispetto delle misure organizzative, fisiche e logiche pr

Holetto, compreso e accettato i termini e condizioni sul trattamento dati personali (\*)

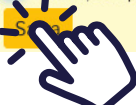

Cliccando su Elimina spesa e pagamenti ed Elimina pagamento sulla destra è possibile cancellare tutta la spesa e i pagamenti oppure il singolo pagamento inserito

|               | 🛗 Elimina spesa        | a e pagarr nti |  |
|---------------|------------------------|----------------|--|
| ra / Ricevuta | Data Fattura / Ricevut | a              |  |
|               | 07/12/2023             | =              |  |
|               | Salva bozza            |                |  |
|               | 🖩 Elimina pagun        | zento          |  |

In caso di delega fare clic su Delega al caricamento all'inizio della pagina e inserire il Codice Fiscale del beneficiario, numero protocollo e anno protocollo

Scaricare la delega (dal Modulo delega in rosso), caricarla opportunamente compilata e firmata digitalmente cliccando su Scegli file

Accettare le condizioni spuntando la casella e cliccare su Salva e trasmetti

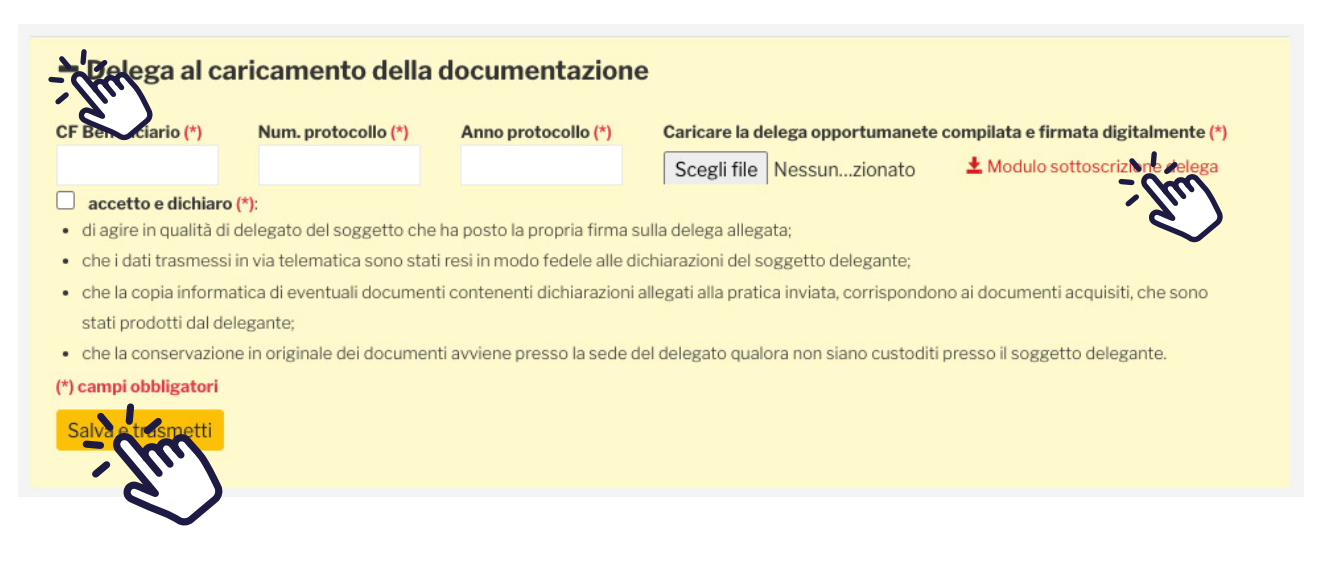

## Una volta inserite tutte le spese e i pagamenti, verificare che i campi siano corretti e cliccare sul tasto a destra Trasmetti per inviare la domanda di rendicontazione

|               | LOCALITÀ IM                           | MOBILE           |                           | DANNI                              | STRUTTUALI                       | DA                    | NNI MOBILI        | PROCE           | DIMENTO | PR/       | ATICA      | PRO            | TOCOLLO                                  |             |
|---------------|---------------------------------------|------------------|---------------------------|------------------------------------|----------------------------------|-----------------------|-------------------|-----------------|---------|-----------|------------|----------------|------------------------------------------|-------------|
| COMUNE        | PROVINCIA                             | INDIRIZZO        |                           | STIMATI                            | SOSTENUTI                        | STIMATI               | SOSTENU           | TI NUM.         | ANNO    | NUM.      | ANNO       | NUM.           | DATA                                     |             |
| Pistoia       | PT                                    | 4492. g          | <b>6</b> -61              | €0,00                              | € 0,00                           | € 0,00                | € 0,00            | 4               | 2023    | •         | 2023       | 29 <b>9</b> 97 | an an an an an an an an an an an an an a | P Tro nett  |
| oesa 00       | 00009                                 |                  |                           |                                    |                                  |                       |                   |                 |         |           |            |                | 聞 Elimina spe                            | sa e pagan. |
| nitore        |                                       | CF Fornitore / I | P.IVA                     | Pre                                | ventivo ±                        |                       | Fattura / Ricevut | a 🛨             | Numer   | o Fattura | / Ricevuta | Dat            | ta Fattura / Ricevu                      | uta         |
| dilizia Rossi |                                       |                  |                           | Sc                                 | egli file Nessun                 | zionato               | Scegli file Ne    | ssunzionato     |         |           |            | g              | g/mm/aaaa                                | <b></b>     |
| 10            |                                       |                  | Imponit                   | pile netto                         | Impo                             | rto IVA               |                   | Descrizione     |         |           |            |                |                                          |             |
| ATTURA_C      | ARTACEA                               | ¢                | 1000                      |                                    | 20                               | 0                     |                   |                 |         |           |            | Si             | alva bozza                               |             |
|               | Pagamento                             | 0000001<br>CARIO | relativo<br>÷             | Data Spes<br>Data Paga<br>14/06/20 | <b>a 0000009</b><br>mento<br>024 | Data valut<br>16/06/2 | a<br>024          | Importo<br>4000 |         |           |            |                | 🛍 Elimina paga                           | amento      |
|               | Scegli file Ness.                     | ionato           | Scegli file               | Nessionato                         | Salva bozza                      | 1                     |                   |                 |         |           |            |                |                                          |             |
|               | Tino                                  | 0000002          | T Clatity                 | Data Paga                          | mento                            | Data valut            | 2                 | Importo         |         |           |            |                | Enmina paga                              | amento      |
|               | RIBA                                  |                  | ÷                         | 14/06/20                           | 024                              | 14/06/2               | 024               | 1200            |         |           |            |                |                                          |             |
|               | Estratto conto ±<br>Scegli file Ness. | F<br>ionato      | agamento :<br>Scegli file | ▶<br>]Nessionato                   | Salva bozza                      | 1                     |                   |                 |         |           |            |                |                                          |             |

## Confermare, cliccando su OK, la chiusura e trasmissione della rendicontazione delle spese sostenute

### protciv.cfr.toscana.it dice

ATTENZIONE, la conferma dell'operazione comportera' la chiusura della domanda e la trasmissione della stessa. Vuoi procedere?

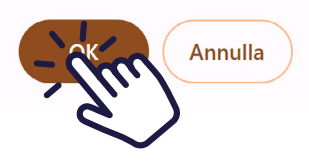

## Cosa si intende per "immediato sostegno"?

Previste dalle disposizioni nazionali, sono le prime misure di rimborsi dei danni subiti dall'evento calamitoso fino a 5.000 € per le famiglie e fino a 20.000€ per le imprese, che non esauriscono comunque l'iter dei rimborsi e il fabbisogno ulteriore all'importo. Informazioni e FAQ su regione.toscana.it/alluvione2023 Per supporto è possibile scrivere all'indirizzo

emergenzatoscana2023@regione.toscana.it